# **آشنایی با آر اس اس** RSS

# Really Simple Syndication مخفف RSS مخفف Rich Site Summary به معنی تشکیل ارتباطهای بسیار ساده است.

- آر.اس.اس فایلی با فرمت خاص (XML)میباشد که شامل
   آخرین عناوین سایتهای خبری، وبلاگها و سایتهایی از این دست
   میباشد.
- در واقع آر.اس.اس فرمتی برای خروجی اطلاعات میباشد که
   با به روز شدن سایت، فایل آر.اس.اس آن به طور خودکار به روز می شود.
- محتویات فایلهای آر.اس.اس را می توان به کمک نرمافزارهای مخصوص و یا سایتهایی که این امکان را فراهم می کنند مشاهده کرد.

## **RSS** Reader

RSS Reader یک نرمافزار RSS خوان الکترونیکی است. اکنون نرمافزارهای بسیاری در این زمینه وجود دارند که میتوان با دانلود آنها RSS خواند. امروزه مرورگرهای اینترنتی نیز به سیستم RSS خوان الکترونیکی مجهز هستند.

feed aggregator, feed reader, news reader aggregator

مطالب جدید توسط RSS از سایتها یا وبلاگهای مورد نظر جدا شده و در صفحه RSS Reader برای مرور کاربر آماده می شود. برنامه رایانه ای که این کار را ممکن می کند RSS شود. برنامه رایانه ای که این کار را ممکن می کند ass سایتها و وبلاگها دسترسی می یابد و نتایج را برای شخص سازماندهی می کند.

## نمونه هایی از سایتهای RSS خوان <u>Google Reader</u> گوگل ریدر فیدخوانی است که به دلیل سادگی محیط کاربری حجم وسیعی از کاربران را جذب کرده است.

## Bloglines برای سالها این سایت محبوب ترین فیدخوان در نزد کاربران بود و به تازگی امکان پخش فیدهای ویدیویی با فرمت فلش را در خود اضافه کرده است. هر چند از تمام فرمت های ویدیویی پشتیبانی نمی کند.

FeedDemon در یافتن مطالب جدید فیدها و نمایش دادن عکس ها موفق است ولی این هم فایل های چندرسانه ای را پخش نمی کند.

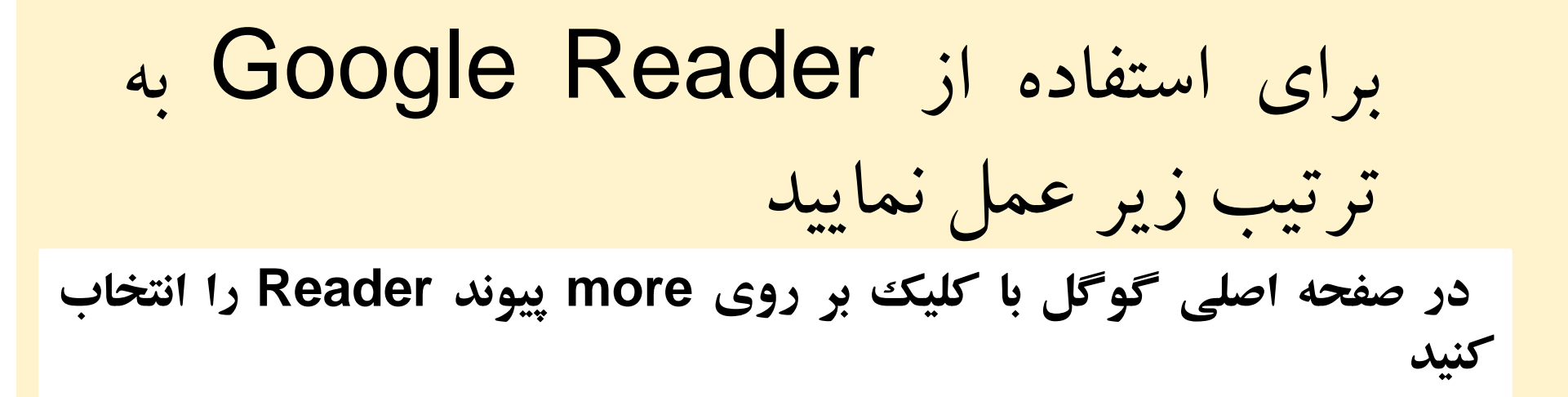

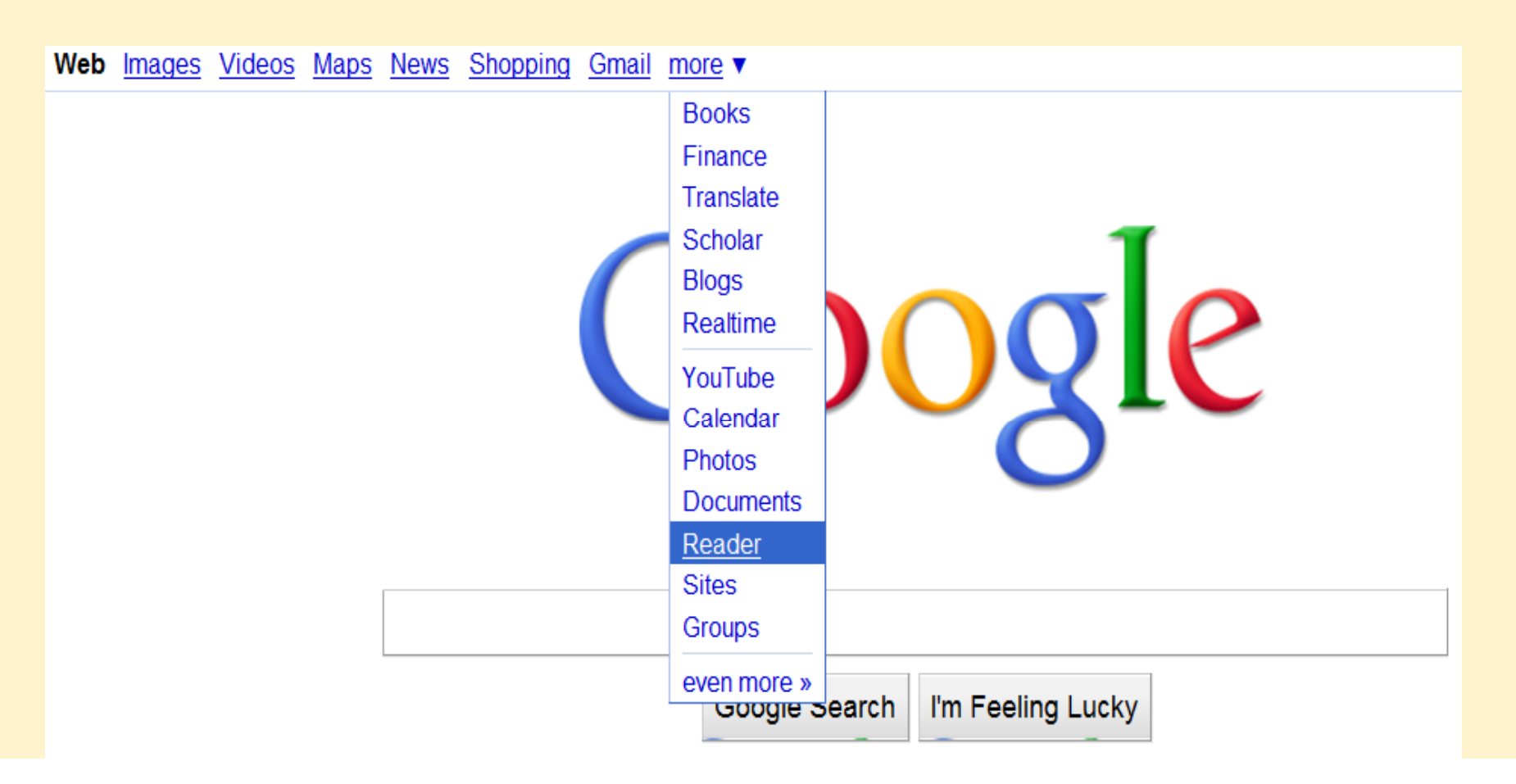

در صفحه باز شده، برای عضویت روی کلید Create an account کليک کنيد و فرم عضویت را تکمیل نمایید

## Google reader

#### Have trouble keeping up with the sites you visit?

Read them in one place with Google Reader, where keeping up with your favorite websites is as easy as checking your email.

| Google Reader                                                                                                    | Al terra - Bearch                                                                                                    |                                                                                                    |
|----------------------------------------------------------------------------------------------------|----------------------------------------------------------------------------------------------------|----------------------------------------------------------------------------------------------------|
| Add a subscription                                                                                                    | Official Google Blog                                                                                                    | Show Expanded - Lie                                                                                                    |
| None<br>Al James (27)<br>Spired James (2)<br>Source James (2)<br>Source James (2)<br>Sour | Book 16 new hank will have a law neal (Bahwah (Feed settings)  Prates ver. Ninjas: Who would win?  A formation of the setting of the setting of the set setting of the setting of the setting of the s | constantial<br>1.13 PM (10 minutes april<br>2.00000 Acade to<br>pender the<br>pender the<br>pender the<br>antipela terms<br>in gene terms<br>register terms<br>register terms |

#### Stay up to date

Google Reader constantly checks your favorite news sites and blogs for new content.

#### Share with your friends

Use Google Reader's built-in public page to easily share interesting items with your friends and family.

#### Use it anywhere, for free

Google Reader is totally free and works in most modern browsers, without any software to install.

#### Take a tour »

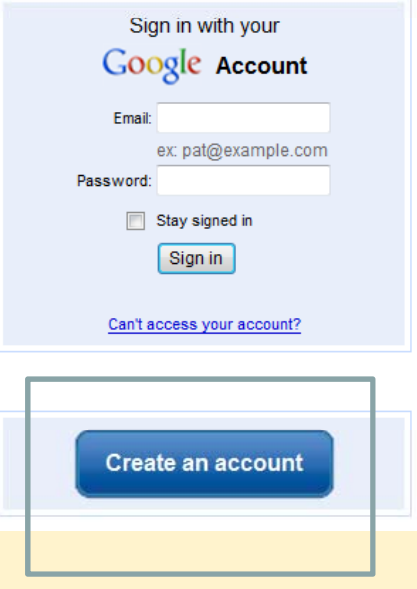

| Edit View Favorites Tool    | s Help                                                                                     |                                       |
|-----------------------------|--------------------------------------------------------------------------------------------|---------------------------------------|
| vorites 🛛 👍 🙋 Suggested Si  | tes ▼ 😰 Web Slice Gallery ▼                                                                |                                       |
| ogle Accounts               |                                                                                            | 🛐 🔻 🖾 👻 🖃 🖶 🔻 Page 🕶 Safety 🕶 Tools 🕶 |
|                             |                                                                                            |                                       |
| Google ac                   | counts                                                                                     |                                       |
|                             |                                                                                            |                                       |
| reate an Account            |                                                                                            |                                       |
| 'our Google Account gives   | s you access to Gooole Reader and other Gooole services. If you already have a Gooole Accr | punt, you can                         |
| ign in here.                | ,                                                                                          |                                       |
|                             |                                                                                            |                                       |
| Required information        | for Google account                                                                         |                                       |
| Your current email address: |                                                                                            |                                       |
|                             | e.g. myname@example.com. This will be used to sign-in to your account.                     |                                       |
| Choose a password:          | Password strength:                                                                         |                                       |
|                             | Minimum of 8 characters in length.                                                         |                                       |
| Re-enter password:          |                                                                                            |                                       |
|                             | Z Stay signed in                                                                           |                                       |
|                             | Stay Signed in                                                                             |                                       |
|                             | provide you with a more personalized experience on Google that includes more               |                                       |
|                             | relevant search results and recommendations. Learn More                                    |                                       |
|                             |                                                                                            |                                       |
| Cet started with Coos       | le Peader                                                                                  |                                       |
| Location:                   |                                                                                            |                                       |
|                             |                                                                                            |                                       |
| Birthday:                   | NM/DD//Y/Y/ (# n "12/31/2010")                                                             |                                       |
| Word Verification:          |                                                                                            |                                       |
|                             | Type the characters you see in the picture below.                                          |                                       |
|                             | CEDITICK                                                                                   |                                       |
|                             | got man                                                                                    |                                       |
|                             |                                                                                            |                                       |

در صورتي که قبلاً عضو شده ايد ايميل و رمز عبور خود را وارد نماييد Sign in with your Google Account Email: inirad@modares.ac.ir ex: pat@example.com Password: .....

|   | Stay signed in             |
|---|----------------------------|
|   | Can't access your account? |
| ( | Create an account          |
|   | Create an account          |

## برای افزودن سایتها یا وبلاگهای مورد نظر خود، در محل تعیین شده آدرس را وارد کرده و ADD را بزنید.

#### Mail Calendar Documents Reader Web more v

| Google reader                                          | All items   Search                                                 |
|--------------------------------------------------------|--------------------------------------------------------------------|
| Add a subscription                                     | « وبلاگ گروهی کتابداران ابر ان                                     |
| Enter a search term to find feeds or paste a feed url. | Add new items - all items Mark all as read - Refresh Feed settings |
|                                                        |                                                                    |

## به این ترتیب می توانید مطالب جدید سایتهای

مورد نظرتان را مشاهده نماييد

| Mail Calendar Documents Reader                                                          | <u>Web</u> | <u>more</u> ▼                                                                                                    | zamanirad@modares.ac.ir   <u>Settings</u> ▼   <u>Help</u>   <u>Sign out</u>                                              |
|-----------------------------------------------------------------------------------------|------------|----------------------------------------------------------------------------------------------------|----------------------------------------------------------------------------------------------------|
| Google reader                                                                           |            | All items - Search                                                                                                    |                                                                                                    |
| • Add a subscription                                                                    |            | « وبلاگ گروهی کتابداران ایران                                                                                                    | Show: Expanded - List                                                                                                    |
| Home                                                                                    |            | Show: 0 new items - all items Mark all as read - Refresh Feed settings                                                                                                    | show details                                                                                                    |
| All items                                                                               |            |                                                                                                    | Show details                                                                                                    |
| Starred items 🕱                                                                         |            | 🛧 Add star 🙂 Like 🌈 Share 🐿 Share with note 🖸 Email 🔲 Keep unread ⊘ Add t                                                                                                    | lags                                                                                                    |
| ⊟ Your stuff                                                                            |            |                                                                                                    |                                                                                                    |
| C Shared items                                                                          |            |                                                                                                    | Dec 30, 2010 (yesterday) کتابخانه دیجتال افغانستان 🛞                                                                     |
| 🔊 Notes                                                                                 |            | by rajabi                                                                                                    |                                                                                                    |
| Trends 📶                                                                                |            | ورک راه اندازی شده است. منابع دیجتالی این کتابخانه سامل کتابهای نوشته شده از سال 1870 الی                                                                                      | کتابخانه دیجتال افغانستان با همکاری کتابخانه های دانشگاه نیویو                                                           |
| Browse for stuff                                                                        |            |                                                                                                    | 1930 است.                                                                                                    |
| People you follow                                                                       |            | Add star 🙂 Like 🖉 Share 🐁 Share with note 💌 Email 🔲 Keep unread 🖉 Add t                                                                                                    | laos                                                                                                    |
| You can now search for people sharing publicly in Reader. <u>Search for some people</u> | ×          | by rajabi                                                                                                    | Ebooklink.net 🔊 Dec 29, 2010 (2 days ago)                                                                                |
| Sharing settings »                                                                      |            | 1. 1. 1. 1. 1. 1. 1. 1. 1. 1. 1. 1. 1. 1                                                                                                    | a still de det de la clife à Elsenhighent                                                                                |
| Explore                                                                                 | Ξ          | حي نمام منن در البتريت .                                                                                                    | EDOOKIITIK.TIEL مونورخوسي براي باريبي ختاب هاي الخزوني                                                                   |
| Recommended items                                                                       |            | Add star 🙂 Like 🌈 Share 🔊 Share with note 🖂 Email 🔲 Keep unread 🖉 Add t                                                                                                    | tags                                                                                                    |
| 🗄 📁 Recommended sources                                                                 |            |                                                                                                    |                                                                                                    |
| View all recommendations »                                                              |            | ☆                                                                                                    | Science.gov 💿 Dec 29, 2010 (2 days ago)                                                                                  |
| Subscriptions                                                                           |            | by rajabi                                                                                                    |                                                                                                    |
| وبلاگ کتابداری 🔕                                                                        |            | ر 45 يائيگاه الملاعاتي، 2000 ويگاه ،و ارائه بيش از 200 ميليون صفحه، مشخصه حائز اهيمت اين                                                                                       | <u>Science.gov</u> یایگاهی علمی وابسته به امریکا است. جستجو در                                                           |
| وبلاگ گروهی کتابداران 🕼                                                                 |            | ژی و طبیعت ، گامپیونر و ریاضی و ارتباطات، زمین و اقیانوس ها، انرژی، محیط زیست، یزشکی و<br>طبقه بندی شده این بابگاه است. قابلیت جدید این پایگاه امکان جستجو در تصاویر علمی است. | یایگاه است. کساورزی و غذا، فنون و علوم کاربردی، نجوم، بیولوژ<br>بهداست، فیزیک و شیمی، منابع طبیعی، و آموزش علوم از منابع |
| گفتگو زوبلاگ گروهی کت 🔕                                                                 |            |                                                                                                    |                                                                                                    |
| مرور 🏈                                                                                  |            | Add star 🙂 Like 🌈 Share 🔊 Share with note 🖂 Email 🗖 Keep unread 🔗 Add t                                                                                                    | lags                                                                                                    |

| استفاده از RSS در پایگاه اطلاعاتی                |                                                  |  |  |
|--------------------------------------------------|--------------------------------------------------|--|--|
| Sciencedirect                                    |                                                  |  |  |
|                                                  |                                                  |  |  |
| ، مورد نظر را جستجو کنید                         | کلمه کلیدی                                       |  |  |
| Home   Browse   Search   My settings   My alerts |                                                  |  |  |
| Articles  All fields                             | Author                                           |  |  |
| Images O Journal/Book title                      | Volume Issue Page                                |  |  |
| All Sources Journals Books Images                | Advanced search   Expert search<br>? Search tips |  |  |
| Search<br>information technology                 | in Title 💌                                       |  |  |
|                                                  | in All Fields                                    |  |  |

# سپس مقالات مورد نظر انتخاب نماييد و روى علامت RSS Feed كليك كنيد

| 2,305 articles found for: TITLE(inform                    | ation technology) 🧳 Edit this search   🔛 Save this search   Ѷ Save as search alert   🔊 RSS                                                                                                    | S Feed                      |
|-----------------------------------------------------------|----------------------------------------------------------------------------------------------------|-----------------------------|
| < Previous page results 1 - 100 Nex                       | page >                                                                                                    | Font Size: A A              |
| ■ = Full-text available                                   | only                                                                                                    |                             |
| Search within results                                     | E-mail articles   B Export citations   📩 Download multiple PDFs   📮 Open all                                                                                                    | Sort by:<br>elevance   Date |
| Search       Refine results       Limit to       Exclude  | 1 Image: The productivity impact of information technology in the healthcare industry: an empirical using a regression spline-based approach Original Research Article Information and Software Technology, Volume 46, Issue 1, 1 January 2004, Pages 65-73 Myung Ko, Kweku-Muata Osei-Bryson<br>↓ Show preview   Show preview   PDF (189 K)   Related articles   Related reference work articles | al study                    |
| Content Type Journal (2,224) Book (92) Reference Work (5) | 2       Impact of information technology investment: An empirical assessment Original Research         Accounting, Management and Information Technologies, Volume 3, Issue 1, January-March 19         -32         Mo Adam Mahmood, Gary J. Mann         Show preview   Show preview   PDF (832 K)   Related articles   Related reference work articles                                          | Article<br>393, Pages 23    |
|                                                           |                                                                                                    |                             |

در صفحه باز شده آدرسی را به شما می دهد که می توانید آن را در RSS Feed خود وارد نماييد و يا اگر قبلاً از Reader هاي زير استفاده مي کردید از همین جا ادامه دهید.

### ScienceDirect Search RSS Feed

Search Feed Name: ScienceDirect Search: information technology Use the URL below to subscribe to this feed in your RSS reader. http://rss.sciencedirect.com/getMessage?registrationId= EJDBFMLBFLDJMJHFGJECEKDCEJDJFJFKJBFJHNMEFI

If you already use one of these readers, subscribe with one click

netvibes 🔂 Bloglines 💽 MY YAHOO!

Now you can create a ScienceDirect HTML feed for your own web site and generate the code you need to copy into your web site. To get started, copy the URL above and click 'Create HTML Feed'.

Create HTML Feed

## همچنین می توانید تنظیمات لازم را انجام دهید و سپس روی گزینه Subscribe to this feed کلیک نمایید

#### ScienceDirect Search: information technology Displaying 50 / 50 You are viewing a feed that contains frequently updated content. When you subscribe to a feed, it is added to the Common Feed List. Updated information from the feed is automatically downloaded to your computer and can be viewed in Internet Explorer and other programs. Learn more about feeds. All 50 🔅 Subscribe to this feed Sort by: Date The impact of service R&D on the performance of Korean information Title communication technology small and medium enterprises Saturday, January 01, 2011, 8:38:10 AM 🔶 Filter by category: Publication year: 2010 3 X Review Article Subscribe to this Feed Source: Journal of Engineering and Technology Man D------Subscribe to this Feed 5 When you subscribe to a feed, it is automatically added to the Favorites Center and kept up to date. ScienceDirect Search: information technology Name: Feeds Create in: New folder Add to Favorites Bar What is a Feed? Subscribe Cancel Your computer will periodically check online for updates to subscribed feeds, even when Internet Explorer is not running.

#### استفاده از RSS در پایگاه اطلاعاتی Proquest کلید واژه مورد نظر را جستجو کنید ProQuest my Research Publications Advanced Topics Basic Browse 0 marked items Databases selected: Multiple databases... Thesaurus Tools: Search Tips Browse Topics **Basic Search** information technology Search Clear • Select multiple databases Database: Multiple databases... • All dates Date range: • Limit results to: Full text documents only Scholarly journals, including peer-reviewed reviewed scholarly journals, including peer-reviewed reviewed scholarly journals, including peer-reviewed reviewed rev

پس ار دیدن نتایج و انتخاب مقالات مورد نظر، روی گزینه Create RSS Feed کليک نماييد

| F | Results – powered by ProQuest <sup>®</sup> Smart Search |                                                                                                    |                                                                                                    |                                    |  |  |
|---|---------------------------------------------------------|----------------------------------------------------------------------------------------------------|----------------------------------------------------------------------------------------------------|------------------------------------|--|--|
|   | Sug                                                     | gested Topics <u>About</u>                                                                                                    |                                                                                                    |                                    |  |  |
|   | <u> </u>                                                | nformation technology                                                                                                    | Information technology AND Outsourcing                                                                                                    |                                    |  |  |
|   | 1                                                       | nformation technology AND Management                                                                                                    | Information technology AND Polls & surveys                                                                                                    |                                    |  |  |
|   | <u> </u>                                                | nformation technology AND Information systems                                                                                                    | Information technology AND Internet                                                                                                    |                                    |  |  |
|   | <u> </u>                                                | nformation technology AND Technological change                                                                                                    | Information technology AND Models                                                                                                    |                                    |  |  |
|   |                                                         |                                                                                                    | < Previous   <u>Nex</u>                                                                                                    | <u>t &gt;</u>                      |  |  |
|   |                                                         |                                                                                                    |                                                                                                    |                                    |  |  |
| 5 | 64024                                                   | documents found for: TITLE(information technology)                                                                                                    | » <u>Refine Search</u>   <u>Set Up Alert</u> <u>⊂ Create RSS Fe</u>                                                                                | eed 🔊                              |  |  |
|   | All sour                                                | ces scholarly Journals Magazines Trade Publi                                                                                                    | ications <u>Newspapers</u> <u>Books</u> <u>Reference/ Reports</u> <u>I</u>                                                                         | Dissertations Working Papers       |  |  |
| I | <b>N A A -</b>                                          | and the second second sec | Show all documents                                                                                                    | Sort results by: Most recent first |  |  |
| ц | Ivia                                                    | rk all 127 <u>4 marked items</u> : Email / Cite / Export                                                                                                    |                                                                                                    |                                    |  |  |
| t | □ Ma<br>☑ 1.                                            | Information Technology Service Companies; W                                                                                                    | /in \$1,000 'Golden Ticket' with Your Next BLOCKB                                                                                                  | USTER Express DVD Rental!          |  |  |
| I | □ ivia<br>☑ 1.                                          | Information Technology Service Companies; W<br>Anonymous. Investment Weekly News. Atlanta: J                                                                                                    | /in \$1,000 'Golden Ticket' with Your Next BLOCKBI                                                                                                 | USTER Express DVD Rental!          |  |  |
|   | □ Ma<br>☑ 1.                                            | Information Technology Service Companies; W<br>Anonymous. Investment Weekly News. Atlanta: J<br>Abstract   D Full text                                                                                                    | /in \$1,000 'Golden Ticket' with Your Next BLOCKBI                                                                                                 | USTER Express DVD Rental!          |  |  |
|   | Ima                                                     | Information Technology Service Companies; W<br>Anonymous. Investment Weekly News. Atlanta: J<br>Abstract   Image: Full text                                                                                                    | /in \$1,000 'Golden Ticket' with Your Next BLOCKBI                                                                                                 | USTER Express DVD Rental!          |  |  |
|   | <ul> <li>☑ Ma</li> <li>☑ 1.</li> <li>☑ 2.</li> </ul>    | Information Technology Service Companies; W<br>Anonymous. Investment Weekly News. Atlanta: J<br>Abstract   Image: Full text<br>Information Technology Service Companies; NI<br>Caming Solutions                                                                                                    | /in \$1,000 'Golden Ticket' with Your Next BLOCKBI                                                                                                 | USTER Express DVD Rental!          |  |  |
|   | <ul><li>☑ Ma</li><li>☑ 1.</li><li>☑ 2.</li></ul>        | Information Technology Service Companies; W<br>Anonymous. Investment Weekly News. Atlanta: J<br>Abstract   Image: Full text<br>Information Technology Service Companies; NI<br>Gaming Solutions                                                                                                    | lan 8, 2011. p. 809                                                                                                    | USTER Express DVD Rental!          |  |  |
|   | <ul> <li>■ Ma</li> <li>1.</li> <li>2.</li> </ul>        | Information Technology Service Companies; W         Anonymous. Investment Weekly News. Atlanta: J         Abstract         Information Technology Service Companies; NI         Gaming Solutions         Anonymous. Investment Weekly News. Atlanta: J                                                                                                    | Ian 8, 2011. p. 576                                                                                                    | USTER Express DVD Rental!          |  |  |
|   | <ul> <li>■ Ma</li> <li>■ 1.</li> <li>■ 2.</li> </ul>    | Information Technology Service Companies; W<br>Anonymous. Investment Weekly News. Atlanta: J<br>➡ Abstract                                                                                                    | /in \$1,000 'Golden Ticket' with Your Next BLOCKBI<br>lan 8, 2011. p. 809<br>RT Renews Agreement for NCR to Provide Nations<br>lan 8, 2011. p. 576 | USTER Express DVD Rental!          |  |  |

## در پنجره جدید جزئیات RSS برای شما نشان داده می شود. url زیر را در RSS Feed خود که معمولاً استفاده می کنید کپی نمایید

ProQuest

Help | Close window

## Your RSS feed has been created

Your RSS Feed: http://rss.proquest.com/rss?rss\_id=918248

| Feed Name:      | ProQuest: TITLE(information technology)  |
|-----------------|------------------------------------------|
| Search Details: | TITLE(information technology)            |
|                 | Database: Multiple databases             |
|                 | Limit results to: full text              |
|                 | Look for terms in: Citation and abstract |
|                 | Publication type: All publication types  |
| Expiration:     | Feed expires if unused for 3 months      |

Close

Changed your mind? Delete this feed

## همچنین می توانید تنظیمات لازم را انجام دهید و سپس روی گزینه Subscribe to this feed کلیک نمایید

## ProQuest: information technology

You are viewing a feed that contains frequently updated content. When you subscribe to a feed, it is added to the Common Feed List. Updated information from the feed is automatically downloaded to your computer and can be viewed in Internet Explorer and other programs. Learn more about feeds.

🕸 Subscribe to this feed

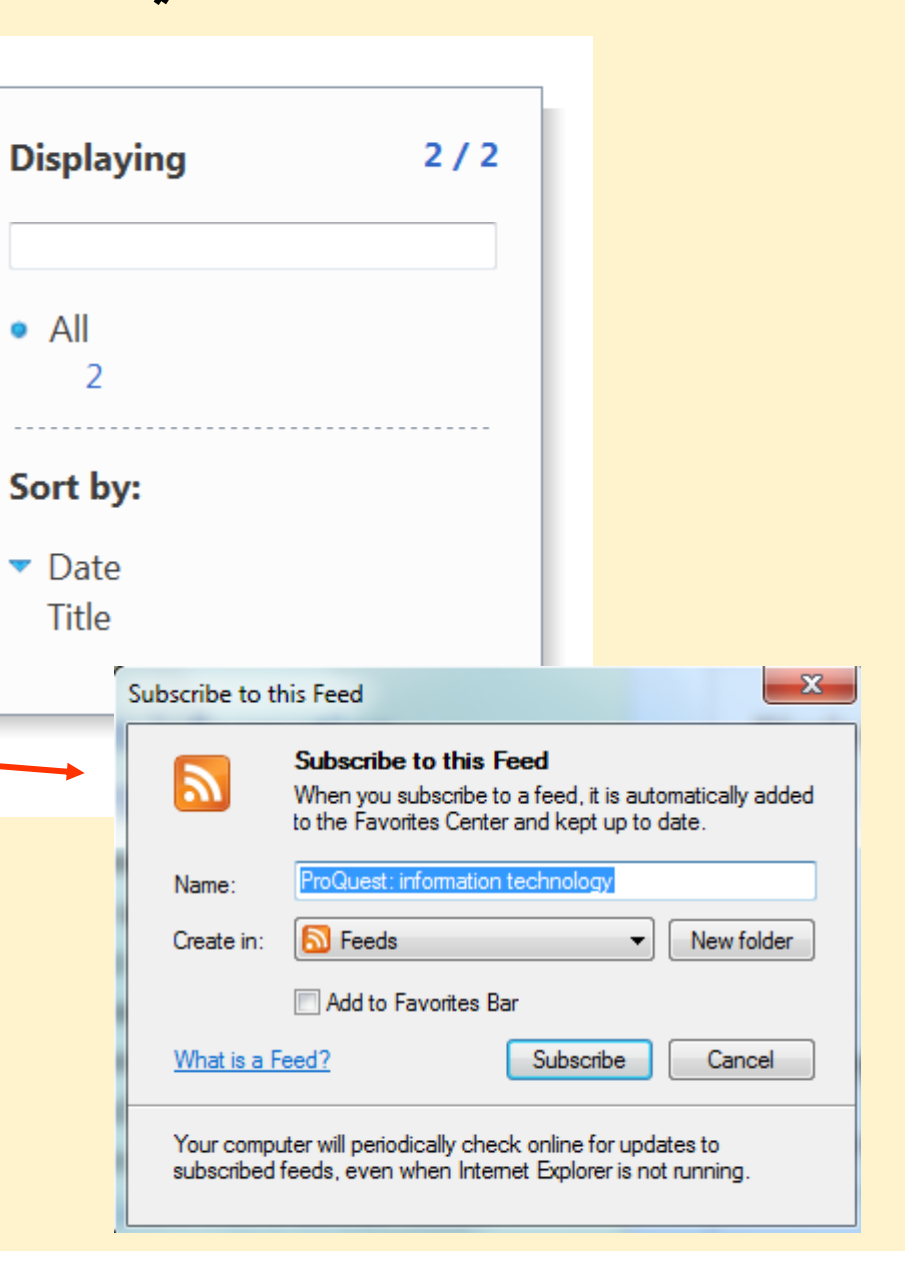

به این ترتیب زمانیکه مقالات جدیدی در زمینه مورد نظر به پایگاه افزوده شود، شما می توانید آن را RSS Feed خود مشاهده نمایید. نسترن زمانی راد گروه اطلاع رسانی کتابخانه مرکزی